This job aid demonstrates how to deactivate agency users in the TWIA Agent Portal.

1. You must be an Agency Administrator ("Organization Administrator" role) to deactivate an agency user to the TWIA system. To start, click on the Administration tab from the Agent Dashboard. <u>Please note that users cannot actually be DELETED from the system.</u>

| ivities Commission   | Administration Book          | Of Business           |               |  |  |  |  |
|----------------------|------------------------------|-----------------------|---------------|--|--|--|--|
| Dashboar             | Everything                   |                       | ~             |  |  |  |  |
| OPEN QUOTES          | OPEN POLICY<br>CHANGES<br>16 | OPEN<br>CANCELLATIONS | OPEN RENEWALS |  |  |  |  |
| Your Open Activities |                              |                       |               |  |  |  |  |

2. Select the Agency Name that the user is listed under. If you are an Agency Administrator, that agency will automatically appear on your screen under Agencies/ Locations. Select the agency where the user will be deactivated.

| ssion  | Administration         | Book Of Business         |                  |                    |                  |               |                          |
|--------|------------------------|--------------------------|------------------|--------------------|------------------|---------------|--------------------------|
|        |                        |                          |                  |                    |                  |               |                          |
| 0      | Changes made do not    | automatically update i   | in our legacy Ag | ent Portal.        |                  |               |                          |
|        | You may login to the l | legacy Agent Portal to r | make changes o   | r contact TWIA at  | agentservices@tv | via.org.      |                          |
|        |                        |                          |                  |                    |                  |               |                          |
|        |                        |                          |                  |                    |                  |               |                          |
| TRUE   | ente Number: 0000000   |                          |                  |                    |                  |               |                          |
| 101 00 | ense rauniver i vovvov | ~                        |                  |                    |                  |               |                          |
| Prim   | ary Location Address:  | Mailing                  | Address:         | Pri                | mary Contact:    | Dire          | ect Deposit:             |
|        |                        |                          |                  |                    |                  |               |                          |
| /      |                        | 1                        |                  |                    | ,                | -             |                          |
|        |                        |                          |                  |                    |                  |               |                          |
|        |                        |                          |                  |                    |                  | + Agency Orga | anization Administrators |
| Ager   | ncies/Locations        | 5                        |                  |                    |                  | Search:       |                          |
|        |                        |                          |                  |                    |                  |               |                          |
| Ager   | icy Name               |                          | Producer Code    | Primary<br>Contact | Phone<br>Number  | Email Address | Status                   |
|        |                        |                          |                  |                    |                  |               | Active                   |
|        |                        |                          |                  |                    |                  |               |                          |
|        |                        |                          |                  |                    |                  |               |                          |

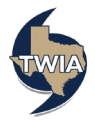

3. Next, select the user you want to deactivate by clicking on the hyperlinked email address as shown below.

| Agency/Location: | Agency Inc - PRODL | JCER GROUP           |                |         |        |
|------------------|--------------------|----------------------|----------------|---------|--------|
| Mailing Address  | Primary Contact    | Status<br>Active     | EFT Payments:  |         |        |
| Users            |                    | Phone                | + U<br>Search: | User    |        |
| Name Name        | Username           | Number Email Address | iS             | Enabled | Status |
|                  | A@allstate.comtwia |                      |                | No      | Active |

4. Next, select "Deactivate" where indicated.

| Agency/Location:<br>roducer Code 1651715W00 | Agency Inc - PRODUCE                                    | R GROUP                              |                 |
|---------------------------------------------|---------------------------------------------------------|--------------------------------------|-----------------|
| Mailing Address                             | 00                                                      | Status<br>Active                     | EFT Payments:   |
| User Name                                   | )LA@allstate.comtwia                                    | Status                               | Edit Deactivete |
| First Name                                  |                                                         | Last Name                            |                 |
| Email Address                               | LA@allstate.comtwia                                     | Phone Number                         |                 |
| Roles                                       |                                                         |                                      |                 |
| Name Des                                    | cription                                                |                                      |                 |
| Agency User Per                             | mission to perform policy transactions like New Submiss | sion, Renewal, Policy Change, Policy | Change etc.     |

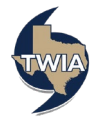

| Agency/Location: | Agency Inc - PRODUCER GR  | OUP              |                           |
|------------------|---------------------------|------------------|---------------------------|
| Producer Code    |                           |                  |                           |
| Mailing Address  | Primary Contact           | Status<br>Active | EFT Payments:<br>Inactive |
|                  | ø                         |                  | U"                        |
| Deactivate User  |                           |                  |                           |
| Reason *         | no longer works at agency |                  |                           |
|                  |                           |                  | Cancel Save               |
|                  |                           |                  |                           |
|                  |                           |                  |                           |
| User Name        | LA@allstate.comtwia       | Status           | Active                    |
| First Name       |                           | Last Name        |                           |
| Email Address    | LA@allstate.comtwia       | Phone Number     |                           |
| Roles            |                           |                  |                           |
| Name Description |                           |                  |                           |
|                  |                           |                  |                           |

5. Enter the reason for deactivating the user in the field indicated and then select "Save."

6. To verify the user has been deactivated, click on the agency name below.

| Agency, Inc                                               |                  |                                 |                                      |
|-----------------------------------------------------------|------------------|---------------------------------|--------------------------------------|
| I License Number:                                         |                  |                                 |                                      |
| Primary Location Address:<br>J                            | Mailing Address: | Primary Contact:                | Direct Deposit:                      |
| ø                                                         | ø                | ø                               | Ø                                    |
|                                                           |                  |                                 | + Agency Organization Administrators |
| gencies/Locations                                         |                  |                                 | Search:                              |
| gencies/Locations                                         | Producer Code    | Primary Phone<br>Contact Number | Search:                              |
| gencies/Locations<br>Agency Name<br>Agency Inc - PRODUCER | Producer Code    | Primary Phone<br>Contact Number | Email Address Status                 |

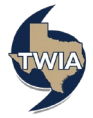

7. The agency user now shows suspended and the can no longer log in, or access the agency's information.

|               |              |                     |                 |               | + User         |           |
|---------------|--------------|---------------------|-----------------|---------------|----------------|-----------|
| Users         |              |                     |                 | Search:       |                |           |
| First<br>Name | Last<br>Name | Username            | Phone<br>Number | Email Address | EFT<br>Enabled | Status    |
|               |              | Jallstate.comtwia   |                 |               | No             | Active    |
|               |              | LA@allstate.comtwia |                 |               | No             | Suspended |

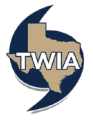